# ALMA Manual Calibration and Imaging Setup

Dominic Ludovici | 20<sup>th</sup> Synthesis Imaging Summer School | May 20, 2024

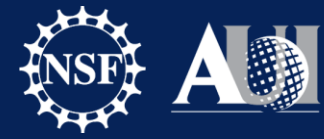

National Radio Astronomy Deservatory

## Tutorial Download Link

The data for the ALMA manual processing tutorial can be downloaded from this link:

https://bulk.cv.nrao.edu/almadata/public/SIS2024/

Download the file "ALMA\_Manual\_Tutorial.tgz" and place it in a directory you can use for the workshop.

In this directory, untar the file using the following tar command: Tar -xvzf ALMA\_Manual\_Tutorial.tgz

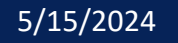

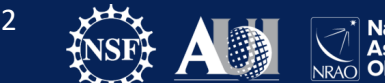

# Untar all files

Change into the directory that was extracted from the tar command. In this directory, several more tar files are present.

For the files ending in .tar, untar using tar -xvf analysis\_scripts.tar
For the files ending in .tgz, untar all files using tar -xvzf SDP81\_B4\_uncalibrated.ms.split.tgz
Untar all files using these commands but changing the file name of the tar archive, as necessary.

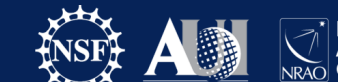

## Create directory structure

Make directory called SDP81 where we will process our data: mkdir SDP81

In your SDP81 directory create two sub-directories labeled /Calibration and /Imaging

- cd SDP81
- mkdir Calibration
- mkdir Imaging

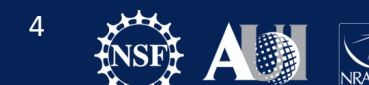

# **Directory Structure**

Move the files you downloaded (or copied) as follows:

In /Calibration you should have:

- SDP81\_B4\_uncalibrated.ms.split (the data file containing uncalibrated data with minor initial processing applied)
- data\_prep.py (script detailing the initial processing that has already been applied)
- calibration.py (the script we will work through together to calibrate the data)

In /Imaging you should have:

- SDP.81\_Band4\_continuum.ms (fully calibrated continuum measurement set ready for imaging)
- SDP.81\_Band4.ms (fully calibrated measurement set containing both continuum and line emission ready for imaging)
- SDP.81\_Band4\_COline.ms.contsub (fully calibrated line-only measurement set)
- imaging.py (the script we will work through together to image the data)
- combination.py (a script detailing the steps taken to create the measurement sets ready for imaging: this is just for reference we won't be using it!)

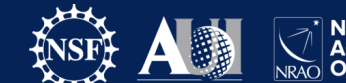

## Download CASA

The CASA version used for this tutorial is 6.5.4 and can be downloaded from the following link:

https://casa.nrao.edu/casa\_obtaining.shtml

Also download the Analysis Utilities package and edit CASA initialization file following the instructions at the following link.

https://casaguides.nrao.edu/index.php/Analysis Utilities

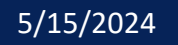

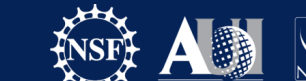

## Test your CASA install

Before arriving at the workshop, you will also need to test your CASA installation.

If you are using your own machine:

/path/to/your/casa/installation/casa-6.5.4-9-pipeline-2023.1.0.125/bin/casa

Or create an alias to make starting CASA faster.

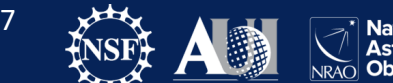

### CASA at NRAO

On NRAO machines, you can begin casa by typing *casa* on the command line.

To start the ALMA or VLA pipeline version of CASA type *casa-alma or casa-vla* respectively

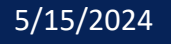

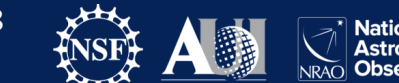

Ensure that CASA starts correctly

Make sure CASA starts without errors and the logger window opens.

|                                                                                                    |                                                                                                    |                                                                                     |                                                                          | nasanche/Doc.                                    | 🖴 🚽 🚔 🗶 🇾 Search Message: 📩 🏤 🗹 Filler: Time 💿 💻 🍸 🍣                                                              |
|----------------------------------------------------------------------------------------------------|----------------------------------------------------------------------------------------------------|-------------------------------------------------------------------------------------|--------------------------------------------------------------------------|--------------------------------------------------|----------------------------------------------------------------------------------------------------|
|                                                                                                    | Time                                                                                                    |                                                                                     | Priority                                                                 | Origin                                           | Message                                                                                                    |
|                                                                                                    | 2023-04-28                                                                                                    | 14:46:20                                                                            | INFO                                                                     | ::casa                                           |                                                                                                    |
|                                                                                                    | 2023-04-28                                                                                                    | 14:46:20                                                                            | INFO                                                                     | ::casa                                           | CASA Version PIPELINE 6.4.1.12                                                                                    |
|                                                                                                    | 2023-04-28                                                                                                    | 14:46:20                                                                            | INFO                                                                     | ::casa                                           |                                                                                                    |
|                                                                                                    | 2023-04-28                                                                                                    | 14:46:20                                                                            | INFO                                                                     | ::casa                                           | Found an existing telemetry logfile: /Users/masanche/.casa/casastats-6.4.1.12-126f812e3161ae1b7-20230426-145957   |
|                                                                                                    | 2023-04-28                                                                                                    | 14:46:20                                                                            | INFO                                                                     | ::casa                                           | Telemetry log file: /Users/masanche/.casa/casastats-6.4.1.12-126f812e3161ae1b7-20230426-145957.log                |
|                                                                                                    | 2023-04-28                                                                                                    | 14:46:20                                                                            | INFO                                                                     | ::casa                                           | Checking telemetry submission interval                                                                            |
|                                                                                                    | 2023-04-28                                                                                                    | 14:46:20                                                                            | INFO                                                                     | ::casa                                           | Telemetry submit interval not reached. Not submitting data.                                                       |
|                                                                                                    | 2023-04-28                                                                                                    | 14:46:20                                                                            | INFO                                                                     | ::casa                                           | Next telemetry data submission in: 4 days, 2:34:56.944640                                                         |
|                                                                                                    | 2023-04-28                                                                                                    | 14:46:20                                                                            | INFO                                                                     | ::casa                                           |                                                                                                    |
| March 1                                                                                                    | 2023-04-28                                                                                                    | 14:46:21                                                                            | INFO                                                                     | ::casa                                           | imported analysisUtils version \$Id: analysisUtils.py,v 2.15 2023/03/01 18:52:10 thunter Exp \$ from /Users/masar |
| 100 100 100 100 100 100 100 100 100 100                                                                                                    | 2023-04-28                                                                                                    | 14:46:21                                                                            | INFO                                                                     | ::casa                                           | optional configuration file config.py not found, continuing CASA startup without it                               |
| CARD AND AND AND AND AND AND AND AND AND AN                                                                                                    | 2023-04-28                                                                                                    | 14:46:21                                                                            | INFO                                                                     | ::casa                                           | Using user-supplied startup.py at ~/.casa/startup.py                                                              |
| and the second                                                                                                    | 2023-04-28                                                                                                    | 14:46:21                                                                            | INFO                                                                     | ::casa                                           |                                                                                                    |
| 1 aller and                                                                                                    | 2023-04-28                                                                                                    | 14:46:21                                                                            | INFO                                                                     | ::casa                                           | Checking Measures tables in data repository sub-directory /Applications/CASA-ALMA-v6.4.app/Contents/Frameworks/   |
| 10/10/1                                                                                                    | 2023-04-28                                                                                                    | 14:46:21                                                                            | INFO                                                                     | ::casa                                           | IERSeop2000 (version date, last date in table (UTC)): 2022/06/23/15:00, 2022/05/24/00:00:00                       |
| All all all and all all all all all all all all all al                                                                                                    | 2023-04-28                                                                                                    | 14:46:21                                                                            | INFO                                                                     | ::casa                                           | IERSeop97 (version date, last date in table (UTC)): 2022/06/23/15:00, 2022/05/24/00:00:00                         |
| Carlos alla                                                                                                    | 2023-04-28                                                                                                    | 14:46:21                                                                            | INFO                                                                     | ::casa                                           | IERSpredict (version date, last date in table (UTC)): 2022/06/26/15:00, 2022/09/24/00:00:00                       |
| C. S. Carles and                                                                                                    | 2023-04-28                                                                                                    | 14:46:21                                                                            | INFO                                                                     | ::casa                                           | TAI_UTC (version date, last date in table (UTC)): 2022/06/20/15:00, 2017/01/01/00:00:00                           |
| IPython 7.15.0<br>Using matplotlib<br>Telemetry initial<br>You can disable t<br>telemetry enabled<br>> CrashReporter<br>casaVersion = 6.<br>imported casatask<br>Using astropy.io.<br>CASA 6.4.1.12 | An enhanced I<br>backend: NacOS<br>ized. Telemetr<br>elemetry by ad<br>I = False<br>initialized.<br>4.1.12<br>s and casatool<br>fits instead o<br>Common Astrono | nteractive<br>X<br>y will sen<br>ding the f<br>s individu<br>f pyfits<br>my Softwar | <pre>Python. d anonymized us ollowing line 1 hally re Applications</pre> | sage statistics<br>to the config.;<br>[6.4.1.12] | s to NRAD.<br>py file in your rcdir (e.g. ~/.casa/config.py):                                                     |
| CASA <1>:                                                                                                    |                                                                                                    |                                                                                     |                                                                          |                                                  |                                                                                                    |
|                                                                                                    |                                                                                                    |                                                                                     |                                                                          |                                                  |                                                                                                    |

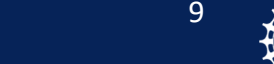

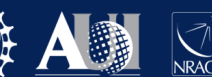

## Install CARTA

- Cube Analysis and Rendering Tool for Astronomy (CARTA). CARTA is replacing the old imview / viewer from CASA.
- Go to <a href="https://cartavis.org/">https://cartavis.org/</a> and sellect installation.
- Follow the directions to install CARTA on your machine.
- Finally, go to <u>https://carta.readthedocs.io/en/4.1/installation\_and\_configuration.</u> <u>html#how-to-run-carta</u> and test CARTA before arriving at the tutorial session.

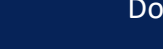

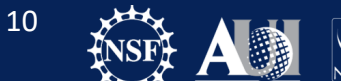